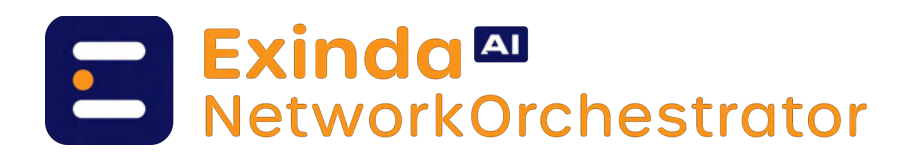

# Admin Guide

This document provides comprehensive administrative guidance for GFI Exinda AI, explaining how to leverage AI-powered network traffic analysis, implement natural language configuration commands, and optimize network performance through intelligent recommendations and one-click policy implementations.

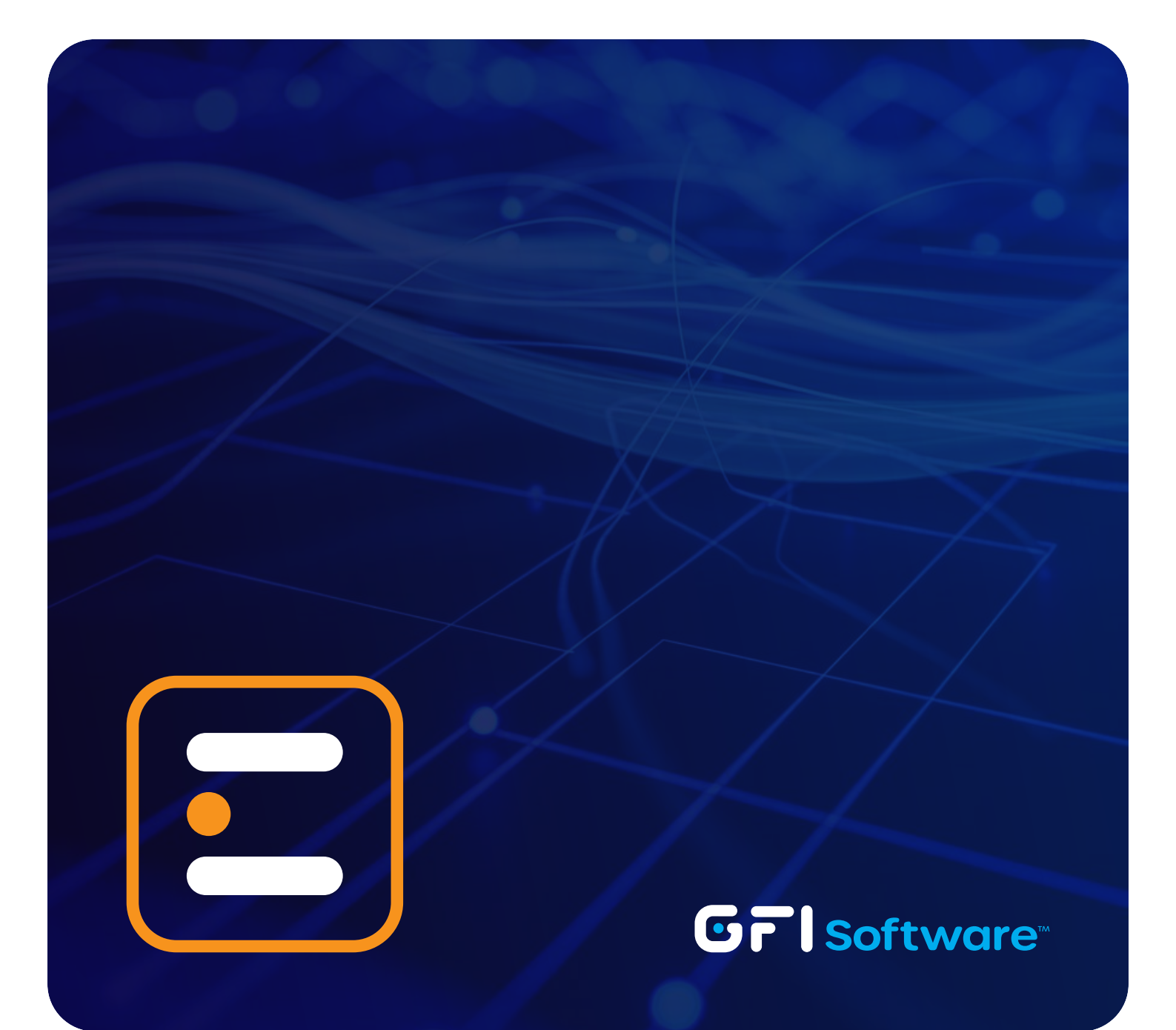

# Introduction to GFI Exinda AI

GFI Exinda AI is an integrated suite of intelligent features built into the GFI Exinda NetworkOrchestrator that transforms how you manage and optimize your network. Available from ExOS version 7.6 onwards, GFI Exinda AI simplifies complex network management tasks through natural language processing and intelligent analysis.

## What GFI Exinda AI Provides:

with a single click.

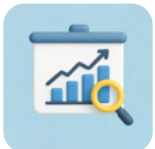

Intelligent Traffic Analysis

of your network to identify optimization opportunities at a click.

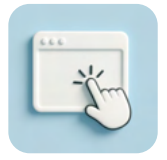

One-Click Optimization Implements complex configurations

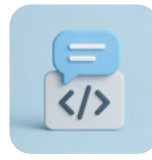

Natural Language Configuration

Eliminates the need to memorize CLI syntax.

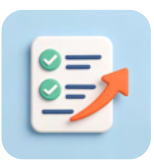

**Proactive Recommendations** 

Anticipates issues before they impact users.

# **Key Benefits**

| Benefit                | Description                                                            |
|------------------------|------------------------------------------------------------------------|
| Simplified Management  | Complex tasks become accessible to administrators of all skill levels. |
| Time Savings           | Reduces configuration time from hours to minutes.                      |
| Reduced Errors         | Natural language processing minimizes syntax errors.                   |
| Proactive Optimization | Al identifies issues before users notice them.                         |
| Data-Driven Decisions  | Recommendations based on actual traffic patterns.                      |

# How GFI Exinda AI Works

GFI Exinda AI consists of two main components that work together:

- → AI Advisor: Analyzes your network traffic and provides prioritized recommendations.
- → AI Wizard: Converts natural language requests into precise CLI commands.

**Important:** GFI Exinda AI analyzes network traffic patterns and metadata without inspecting payload content, ensuring complete privacy and security compliance.

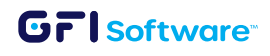

# System Requirements and Installation

## **Prerequisites:**

Before using GFI Exinda AI, ensure you have:

- → Software: Exinda OS (ExOS) version 7.6 or higher.
- → License: Valid Exinda license (AI features included at no extra cost), in case you don't have a valid license contact your trusted GFI partner.

# Upgrading to ExOS 7.6

If your GFI Exinda appliance is running an older version, follow these steps:

## 1 Create a Backup

Dashboard > System > Backup

Click "Create Backup" and save the configuration file

#### 2 Download Latest Firmware

- Visit the GFI Exinda product releases page.
- Download ExOS 7.6 or newer for your appliance model.

## 3 Perform the Upgrade

Dashboard > System > Firmware

- Click "Choose File" and select the downloaded firmware.
- Click "Upload and Install".

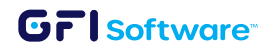

## 4 Verify Installation

| E Exinda  | Das            | shboard   | Solution Center      | · <b>→</b> 1 | Monitor 💙   C      | configuration                     |
|-----------|----------------|-----------|----------------------|--------------|--------------------|-----------------------------------|
| exinda-ai | System Health: | OK        | Optimizer:           | Config:      | No unsaved changes | v7.5.7 (0268) [feature/ai-wizard] |
| Dashboard | Range: La      | st 7 Days | ✓ 11/Jun/2025 12:00A | M - 18/Ju    | n/2025 12:00AM     |                                   |
| System    | Benefits       |           |                      |              |                    |                                   |

- After reboot, check the version in the top bar.
- Should display "v7.6.0" or higher.

**Note:** Once upgraded to ExOS 7.6, Exinda AI features are automatically available. No additional configuration or activation is required.

# **Understanding GFI Exinda AI Components**

## **Al Advisor**

The AI Advisor is your intelligent network consultant that:

- Analyzes traffic patterns
- Provides prioritized recommendations
- AI Wizard

The AI Wizard is your natural language translator that:

- Accepts configuration requests in plain English
   Converts requests into precise CLI commands
- Validates syntax before execution

- Identifies optimization opportunities
- Offers simple-clicks implementation

• Allows editing before applying changes

## How They Work Together

```
\begin{array}{rcl} [\texttt{Network Traffic}] & \rightarrow & [\texttt{AI Advisor Analysis}] & \rightarrow & [\texttt{Recommendations}] \\ & \downarrow \\ & & & [\texttt{Click Action}] & \rightarrow & [\texttt{AI Wizard with Pre-filled Request}] \\ & & \downarrow \\ & & & & [\texttt{CLI Commands Generated}] \\ & & & & \downarrow \\ & & & & & [\texttt{Apply Configuration}] \end{array}
```

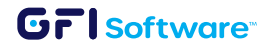

# Using AI Advisor - Step-by-Step Guide

The AI Advisor analyzes your network traffic and provides actionable recommendations for optimization.

| Exinda                         | Dashbo                                                                                   | oard Sc                                              | lution Center 💙 🛛       | Monitor 💙 🕴 C          | onfiguration         |                  |
|--------------------------------|------------------------------------------------------------------------------------------|------------------------------------------------------|-------------------------|------------------------|----------------------|------------------|
| exinda-ai Sy                   | vstem Health: OK                                                                         | Optimize                                             | r: Config               | : No unsaved changes   | v7.5.7 (0268) [fea   | ature/ai-wizard] |
| Realtime I A                   | uto-Refresh Rate:                                                                        | 30 seconds                                           | 2                       |                        |                      |                  |
| Applications                   | Hosts/Users                                                                              | Conversatio                                          | ns Application Res      | ponse Host Health      | AI Advisor           |                  |
| AI Advisor is ana              | alyzing your traffic ar                                                                  | nd providing re                                      | ecommendations for Opt  | imizer configuration   |                      |                  |
| during the repo<br>to identify | Organization D<br>This description will<br>rt generation and wi<br>the organization in t | vescription<br>be saved<br>ill be used<br>he report. | e are a broadcasting co | mpany and we need to p | rioritize our stream | ing applications |
|                                |                                                                                          |                                                      | Request AI Advisor repo | rt                     |                      |                  |

## 1 Accessing Al Advisor

- **1.** Login to your GFI Exinda web interface.
- 2. Navigate to the monitoring section:

Click "Monitor" dropdown  $\rightarrow$  Click "Realtime"

- 3. Select the "Al Advisor" tab.
- 4. Enable AI by clicking the checkbox to enable the feature.

*Navigation Path Visual Aid:* Shows Monitor > Realtime > AI Advisor tab selection.

#### 2 Providing Organization Context

 Enter your organization context in natural language. for example Organization type (e.g., "broadcasting company", "educational institution"), Key priorities (e.g., "prioritize streaming applications", "optimize video conferencing"), Current issues (e.g., "experiencing slowdowns during peak hours").

#### **Example Input:**

We are a broadcasting company and we need to prioritize our streaming applications.

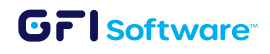

2. Click "Request AI Advisor report".

Tip: The more specific your description, the more targeted the recommendations will be.

## 3 Understanding AI Advisor Recommendations

| Exino      | o Dashboard                                                                                                    | Solution Center 👻 🕴 Mon                                                       | itor 💙 🕴 Configuration                                           |                                                                                                    | admin 💙 Support                   |
|------------|----------------------------------------------------------------------------------------------------|-------------------------------------------------------------------------------|------------------------------------------------------------------|----------------------------------------------------------------------------------------------------|-----------------------------------|
| exinda-ai  | System Health: OK Optim                                                                                                    | izer: Config: No un:                                                          | saved changes v7.5.7 (0268) [fea                                 | iture/ai-wizard]                                                                                     | Tue Jun 17 08:37                  |
| Realtim    | e   Auto-Refresh Rate: 30 second                                                                                                    | ls 🗸                                                                          |                                                                  |                                                                                                    | A (                               |
| Applicati  | ions Hosts/Users Conversa                                                                                                    | tions Application Response                                                    | Host Health AI Advisor                                           |                                                                                                    |                                   |
| AI Adviso  | r is analyzing your traffic and providing                                                                                                    | g recommendations for Optimizer co                                            | onfiguration                                                     |                                                                                                    |                                   |
| during the | Organization Description<br>This description will be saved<br>he report generation and will be used<br>lentify the organization in the report. | we are a broadcasting company a                                               | nd we need to prioritize our streami                             | ng applications                                                                                      |                                   |
|            |                                                                                                    | Request AI Advisor report                                                     |                                                                  |                                                                                                    |                                   |
| Priority   | Same and a state                                                                                                    | Description                                                                   |                                                                  | Expected Impact                                                                                      | Action                            |
| 1          | As a broadcasting company, your stre<br>virtual circuit for streaming traffic will                                                             | aming applications should have hig<br>l ensure these critical applications h  | h priority. Creating a dedicated<br>ave the necessary bandwidth. | Improved performance and quality of streaming<br>services, supporting core business operations       | Prioritize Streaming Traffic      |
| 2          | The current configuration allocates to<br>we can free up resources for more cri                                                                | o much bandwidth to general HTTP<br>tical applications like streaming.        | traffic. By reducing its allocation,                             | More efficient use of bandwidth, allowing for better<br>performance of priority applications         | Adjust General HTTP Traffic       |
| 3          | Flash is no longer widely used and is<br>and potentially free up bandwidth for                                                                 | being phased out. Removing this po<br>more relevant applications.             | licy will simplify your configuration                            | Simplified configuration and potential bandwidth<br>reallocation to more important services          | Remove Outdated Flash Restriction |
| 4          | Given the importance of video commo<br>for Teams video will improve collaboration                                                              | unication in modern broadcasting, in<br>ation and communication quality.      | ncreasing the bandwidth allocation                               | Better video quality and stability for Teams calls,<br>enhancing internal and external communication | Enhance Teams Video Performance   |
| 5          | As a broadcasting company, you likely<br>Adding a specific policy for this will en                                                             | y use video editing software that re-<br>nsure smooth operation of these crit | quires significant bandwidth.<br>ical tools.                     | Improved performance of video editing software,<br>leading to more efficient content production      | Optimize Video Editing Traffic    |

After analysis (typically 10-30 seconds), you'll see a prioritized list with these columns:

| Column          | Description                                             |
|-----------------|---------------------------------------------------------|
| Priority        | 1-5, with 1 being most critical                         |
| Description     | Clear explanation of the issue or opportunity           |
| Expected Impact | Anticipated benefits of implementing the recommendation |
| Action          | Clickable button to implement the recommendation        |

#### **Example Output:**

| Priority | Description                                                                                                    | Expected Impact                                                                                       | Action                          |
|----------|----------------------------------------------------------------------------------------------------|----------------------------------------------------------------------------------------------------|---------------------------------|
| 01       | As a broadcasting company, your<br>streaming applications should have<br>dedicated resources. Creating a new<br>virtual circuit for streaming will ensure<br>these critical applications have<br>guaranteed bandwidth. | Improved quality and<br>reliability of streaming<br>services, supporting core<br>business operations. | Prioritize Streaming<br>Traffic |

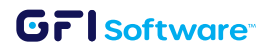

#### 4 Implementing Recommendations

To implement a recommendation:

- **1.** Review the description and expected impact.
- 2. Click the action button (e.g., "Prioritize Streaming Traffic...").
- 3. You'll be automatically redirected to the AI Wizard with the action pre-populated.
- 4. Continue with the AI Wizard process (see Section 6).

# Using AI Wizard - Step-by-Step Guide

The AI Wizard converts your natural language requests into Exinda CLI commands. You can access it in two ways:

#### 1 Method 1: From AI Advisor Recommendations

When you click an action button in Al Advisor, you'll be redirected to Al Wizard with the request pre-filled.

| Exinda                                        | Da                                                          | ishboard   Solu                                                                           | tion Center 💙                                                 | Monitor 💙 🕴 Co                        | onfiguration                      |
|-----------------------------------------------|-------------------------------------------------------------|-------------------------------------------------------------------------------------------|---------------------------------------------------------------|---------------------------------------|-----------------------------------|
| exinda-ai                                     | System Health:                                              | OK Optimizer:                                                                             | Config:                                                       | No unsaved changes                    | v7.5.7 (0268) [feature/ai-wizard] |
| Optimizer<br>Optimizer                        | Policies                                                    | izard AI Wizard                                                                           | 7                                                             |                                       |                                   |
| Ask AI what y<br>Example: Set<br>Note: Make s | ou want to do wit<br>a 10% bandwidtl<br>ure that applicatio | th optimizer and apply<br>n restriction for "YouTul<br>on exists before reques<br>What dc | configuration automation<br>be Go" traffic and apply<br>sting | cally<br>y it to all virtual circuits |                                   |
| AI prompt:                                    | Create a new v<br>bandwidth of 6<br>Request                 | irtual circuit for 'Strear<br>0% for all streaming a                                      | ming' with a guaranteer                                       | d bandwidth of 40% and                | 1 maximum                         |

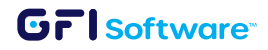

## 2 Method 2: Direct Access

| Exinda Da                                                                              | shboard   Solution Center 💙   Monitor 💙   Configuration                                                                                                    |
|----------------------------------------------------------------------------------------|----------------------------------------------------------------------------------------------------|
| exinda-ai System Health:                                                               | OK Optimizer: Config: No unsaved changes v7.5.7 (0268) [feature/ai-wizard]                                                                                                    |
| Configuration                                                                          | Optimizer                                                                                                    |
| Traffic Policies                                                                       | Optimizer Policies Wizard AI Wizard                                                                                                    |
| Optimizer<br>Objects                                                                   | Ask AI what you want to do with optimizer and apply configuration automatically<br>Example: Set a 10% bandwidth restriction for "YouTube Go" traffic and apply it to all virtual circuits<br>Note: Make sure that application exists before requesting |
| Network                                                                                | What do you want to do?                                                                                                    |
| Users & Groups<br>VLANs<br>Protocols<br>Applications<br>Schedules<br>Adaptive Response | AI prompt:                                                                                                    |

**1.** Navigate to Configuration:

Click "Configuration"  $\rightarrow$  Click "AI Wizard" tab

2. You'll see an empty text box for your request.

AI Wizard Access Visual Aid: Shows Configuration > AI Wizard tab.

## 3 Using AI Wizard

Whether accessed from AI Advisor or directly:

| pumizer                                                                                                    | Policies Wizard AI Wizard                                                                                                    |  |  |  |
|----------------------------------------------------------------------------------------------------|----------------------------------------------------------------------------------------------------|--|--|--|
| sk AI what y                                                                                                    | ou want to do with optimizer and apply configuration automatically                                                                                                    |  |  |  |
| ample: Set                                                                                                    | a 10% bandwidth restriction for "YouTube Go" traffic and apply it to all virtual circuits                                                                                                    |  |  |  |
| ote: Make su                                                                                                    | re that application exists before requesting                                                                                                    |  |  |  |
|                                                                                                    | What do you want to do?                                                                                                    |  |  |  |
| AI prompt:                                                                                                    | Create a new virtual circuit for 'Streaming' with a guaranteed bandwidth of 40% and maximum bandwidth of 60% for all streaming applications                                                                                                    |  |  |  |
|                                                                                                    | Request                                                                                                    |  |  |  |
| AI request co                                                                                                    | ompleted successfully.                                                                                                    |  |  |  |
| Below are co                                                                                                    | mmands which need to be executed to apply what you want:                                                                                                    |  |  |  |
| circuit c                                                                                                    | incuit1 voincuit Streaming order 3                                                                                                    |  |  |  |
| circuit c                                                                                                    | ircuit1 vcircuit Streaming bandwidth 60 %                                                                                                    |  |  |  |
| circuit circuit1 vcircuit Streaming danowiden 60 %                                                                                                    |                                                                                                    |  |  |  |
| circuit c                                                                                                    | ircuit1 vcircuit Streaming direction both                                                                                                    |  |  |  |
| circuit c                                                                                                    | ircuit1 vcircuit Streaming direction both<br>ircuit1 vcircuit Streaming network-object ALL                                                                                                    |  |  |  |
| circuit c<br>circuit c<br>circuit c                                                                                                    | ircuit1 vcircuit Streaming direction both<br>ircuit1 vcircuit Streaming network-object ALL<br>ircuit1 vcircuit Streaming app-group Streaming                                                                                                    |  |  |  |
| circuit c<br>circuit c<br>circuit c<br>policy St                                                                                                    | ircuit1 vcircuit Streaming direction both<br>ircuit1 vcircuit Streaming network-object ALL<br>ircuit1 vcircuit Streaming app-group Streaming<br>reaming Policy                                                                                                    |  |  |  |
| circuit c<br>circuit c<br>circuit c<br>policy St<br>policy St                                                                                                    | ircuit1 vcircuit Streaming direction both<br>ircuit1 vcircuit Streaming network-object ALL<br>ircuit1 vcircuit Streaming app-group Streaming<br>reaming_Policy<br>reaming_Policy schedule ALWAYS                                                                                                    |  |  |  |
| circuit c<br>circuit c<br>circuit c<br>policy St<br>policy St<br>policy St                                                                                                    | <pre>ircuit1 vcircuit Streaming direction both ircuit1 vcircuit Streaming network-object ALL ircuit1 vcircuit Streaming app-group Streaming reaming_Policy reaming_Policy schedule ALWAYS reaming Policy action optimize</pre>                                                                                                    |  |  |  |
| circuit c<br>circuit c<br>circuit c<br>policy St<br>policy St<br>policy St<br>policy St                                                                                                    | <pre>ircuit1 vcircuit Streaming direction both<br/>ircuit1 vcircuit Streaming network-object ALL<br/>ircuit1 vcircuit Streaming app-group Streaming<br/>reaming_Policy<br/>reaming_Policy schedule ALWAYS<br/>reaming_Policy action optimize<br/>reaming_Policy action optimize gos bandwidth burst 60 %</pre>                                                                                                    |  |  |  |
| circuit c<br>circuit c<br>policy St<br>policy St<br>policy St<br>policy St<br>policy St                                                                                                    | ircuit1 vcircuit Streaming direction both<br>ircuit1 vcircuit Streaming network-object ALL<br>ircuit1 vcircuit Streaming app-group Streaming<br>reaming_Policy<br>reaming_Policy schedule ALWAYS<br>reaming_Policy action optimize<br>reaming_Policy action optimize qos bandwidth burst 60 %<br>reaming Policy action optimize gos bandwidth guaranteed 40 %                                                                                                    |  |  |  |
| circuit c<br>circuit c<br>circuit c<br>policy St<br>policy St<br>policy St<br>policy St<br>policy St                                                                                                    | <pre>ircuit1 vcircuit Streaming direction both<br/>ircuit1 vcircuit Streaming network-object ALL<br/>ircuit1 vcircuit Streaming app-group Streaming<br/>reaming_Policy<br/>reaming_Policy schedule ALWAYS<br/>reaming_Policy action optimize<br/>reaming_Policy action optimize qos bandwidth burst 60 %<br/>reaming_Policy action optimize qos bandwidth guaranteed 40 %<br/>reaming_Policy action optimize gos priority 3</pre>                                                                                                    |  |  |  |
| circuit c<br>circuit c<br>policy St<br>policy St<br>policy St<br>policy St<br>policy St<br>policy St<br>policy St                                                                                                    | <pre>ircuit1 vcircuit Streaming direction both<br/>ircuit1 vcircuit Streaming network-object ALL<br/>ircuit1 vcircuit Streaming app-group Streaming<br/>reaming_Policy<br/>reaming_Policy schedule ALWAYS<br/>reaming_Policy action optimize<br/>reaming_Policy action optimize qos bandwidth burst 60 %<br/>reaming_Policy action optimize qos bandwidth guaranteed 40 %<br/>reaming_Policy action optimize qos priority 3<br/>reaming_Policy action optimize gos enable</pre>                                                                                                    |  |  |  |
| circuit c<br>circuit c<br>circuit c<br>policy St<br>policy St<br>policy St<br>policy St<br>policy St<br>policy St<br>policy St                                                                                            | <pre>ircuit1 vcircuit Streaming direction both<br/>ircuit1 vcircuit Streaming network-object ALL<br/>ircuit1 vcircuit Streaming app-group Streaming<br/>reaming_Policy<br/>reaming_Policy schedule ALWAYS<br/>reaming_Policy action optimize<br/>reaming_Policy action optimize qos bandwidth burst 60 %<br/>reaming_Policy action optimize qos bandwidth guaranteed 40 %<br/>reaming_Policy action optimize qos priority 3<br/>reaming_Policy action optimize qos enable<br/>reaming_Policy filter 1</pre>                                                                                                    |  |  |  |
| circuit c<br>circuit c<br>circuit c<br>policy St<br>policy St<br>policy St<br>policy St<br>policy St<br>policy St<br>policy St<br>policy St                                                                               | <pre>ircuit1 vcircuit Streaming direction both<br/>ircuit1 vcircuit Streaming network-object ALL<br/>ircuit1 vcircuit Streaming app-group Streaming<br/>reaming_Policy<br/>reaming_Policy schedule ALWAYS<br/>reaming_Policy action optimize<br/>reaming_Policy action optimize qos bandwidth burst 60 %<br/>reaming_Policy action optimize qos bandwidth guaranteed 40 %<br/>reaming_Policy action optimize qos priority 3<br/>reaming_Policy action optimize qos enable<br/>reaming_Policy filter 1<br/>reaming_Policy filter 1<br/>reaming_Policy filter 1 app-group Streaming</pre>                                                                                                    |  |  |  |
| circuit c<br>circuit c<br>circuit c<br>policy St<br>policy St<br>policy St<br>policy St<br>policy St<br>policy St<br>policy St<br>policy St                                                                               | <pre>ircuit1 vcircuit Streaming direction both<br/>ircuit1 vcircuit Streaming network-object ALL<br/>ircuit1 vcircuit Streaming app-group Streaming<br/>reaming_Policy<br/>reaming_Policy schedule ALWAYS<br/>reaming_Policy action optimize<br/>reaming_Policy action optimize qos bandwidth burst 60 %<br/>reaming_Policy action optimize qos bandwidth guaranteed 40 %<br/>reaming_Policy action optimize qos priority 3<br/>reaming_Policy action optimize qos enable<br/>reaming_Policy filter 1<br/>reaming_Policy filter 1<br/>reaming_Policy filter 1 app-group Streaming<br/>reaming_Policy filter 1 network-object destination ALL</pre>                                                                                                    |  |  |  |
| circuit c<br>circuit c<br>circuit c<br>policy St<br>policy St<br>policy St<br>policy St<br>policy St<br>policy St<br>policy St<br>policy St<br>policy St                                                                  | <pre>ircuit1 vcircuit Streaming direction both<br/>ircuit1 vcircuit Streaming network-object ALL<br/>ircuit1 vcircuit Streaming app-group Streaming<br/>reaming_Policy<br/>reaming_Policy schedule ALWAYS<br/>reaming_Policy action optimize<br/>reaming_Policy action optimize qos bandwidth burst 60 %<br/>reaming_Policy action optimize qos bandwidth guaranteed 40 %<br/>reaming_Policy action optimize qos priority 3<br/>reaming_Policy action optimize qos enable<br/>reaming_Policy filter 1<br/>reaming_Policy filter 1<br/>reaming_Policy filter 1 app-group Streaming<br/>reaming_Policy filter 1 network-object destination ALL<br/>reaming_Policy filter 1 direction both</pre>                                                                |  |  |  |
| circuit c<br>circuit c<br>circuit c<br>policy St<br>policy St<br>policy St<br>policy St<br>policy St<br>policy St<br>policy St<br>policy St<br>policy St<br>policy St                                                     | <pre>ircuit1 vcircuit Streaming direction both<br/>ircuit1 vcircuit Streaming network-object ALL<br/>ircuit1 vcircuit Streaming app-group Streaming<br/>reaming_Policy<br/>reaming_Policy schedule ALWAYS<br/>reaming_Policy action optimize<br/>reaming_Policy action optimize qos bandwidth burst 60 %<br/>reaming_Policy action optimize qos bandwidth guaranteed 40 %<br/>reaming_Policy action optimize qos priority 3<br/>reaming_Policy action optimize qos enable<br/>reaming_Policy filter 1<br/>reaming_Policy filter 1<br/>reaming_Policy filter 1 app-group Streaming<br/>reaming_Policy filter 1 network-object destination ALL<br/>reaming_Policy filter 1 direction both<br/>reaming_Policy filter 1 network-object source ALL</pre>          |  |  |  |
| circuit c<br>circuit c<br>policy St<br>policy St<br>policy St<br>policy St<br>policy St<br>policy St<br>policy St<br>policy St<br>policy St<br>policy St<br>policy St<br>policy St                                        | <pre>ircuit1 vcircuit Streaming direction both<br/>ircuit1 vcircuit Streaming network-object ALL<br/>ircuit1 vcircuit Streaming app-group Streaming<br/>reaming_Policy<br/>reaming_Policy schedule ALWAYS<br/>reaming_Policy action optimize<br/>reaming_Policy action optimize qos bandwidth burst 60 %<br/>reaming_Policy action optimize qos bandwidth guaranteed 40 %<br/>reaming_Policy action optimize qos priority 3<br/>reaming_Policy action optimize qos enable<br/>reaming_Policy filter 1<br/>reaming_Policy filter 1 app-group Streaming<br/>reaming_Policy filter 1 network-object destination ALL<br/>reaming_Policy filter 1 direction both<br/>reaming_Policy filter 1 network-object source ALL<br/>reaming_Policy filter 1 vlan ALL</pre> |  |  |  |
| circuit c<br>circuit c<br>circuit c<br>policy St<br>policy St<br>policy St<br>policy St<br>policy St<br>policy St<br>policy St<br>policy St<br>policy St<br>policy St<br>policy St<br>policy St<br>policy St<br>policy St | <pre>ircuit1 vcircuit Streaming direction both<br/>ircuit1 vcircuit Streaming network-object ALL<br/>ircuit1 vcircuit Streaming app-group Streaming<br/>reaming_Policy<br/>reaming_Policy schedule ALWAYS<br/>reaming_Policy action optimize<br/>reaming_Policy action optimize qos bandwidth burst 60 %<br/>reaming_Policy action optimize qos bandwidth guaranteed 40 %<br/>reaming_Policy action optimize qos priority 3<br/>reaming_Policy action optimize qos enable<br/>reaming_Policy filter 1<br/>reaming_Policy filter 1 app-group Streaming<br/>reaming_Policy filter 1 network-object destination ALL<br/>reaming_Policy filter 1 network-object source ALL<br/>reaming_Policy filter 1 vlan ALL<br/>reaming_Policy filter 1 vlan ALL</pre>       |  |  |  |

- Apply
- **1.** Review or Enter your request in the text box:
  - If from Al Advisor: The request is pre-filled but can be edited.
  - If direct access: Type your request in natural language.
- 2. Example Requests:

Create a new virtual circuit named 'Streaming' and set a 40% guaranteed bandwidth allocation for streaming applications.

Limit YouTube traffic to 10% of total bandwidth during business hours.

Prioritize Microsoft Teams with minimum 5 Mbps per call.

3. Click "Request" button.

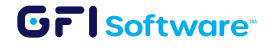

#### 4 Reviewing Generated CLI Commands

After clicking Request:

- 1. Success Message: "AI request completed successfully"
- 2. CLI Commands Display: Shows all commands that will be executed

```
Example Generated Commands:

circuit circuit1 vcircuit Streaming order 3

circuit circuit1 vcircuit Streaming bandwidth 40 %

circuit circuit1 vcircuit Streaming direction both

circuit circuit1 vcircuit Streaming app-group Streaming

policy Streaming_Policy

policy Streaming_Policy schedule ALWAYS

policy Streaming_Policy action optimize

policy Streaming_Policy action optimize qos bandwidth guaranteed 40 %

...

write memory
```

#### 5 Applying Configuration

- 1. Review the generated commands carefully.
- 2. Verify they match your intended configuration.
- **3.** Click "**Apply**" button to execute the commands.

**Caution:** Always review commands before applying, especially in production environments. The Al is highly accurate but verification ensures the configuration matches your exact requirements.

#### 6 Post-Application

After clicking Apply:

- Commands are executed on the GFI Exinda appliance.
- Virtual circuits and policies are created/modified.
- Optimizer restarts to apply changes.
- Configuration is saved to memory.

# **Practical Application Examples**

## Example 1 Optimizing Video Conferencing

#### Scenario:

Users complain about poor Microsoft Teams quality during peak hours.

#### Using AI Advisor:

- **1.** Enter in Organization Description: We are a 500-person company heavily using Microsoft Teams for daily operations. Users report poor call quality between 9-11 AM and 2-4 PM.
- 2. AI Advisor recommends: "Microsoft Teams requires dedicated bandwidth during peak hours"
- **3.** Click the action button.

#### In AI Wizard (pre-filled):

Create a virtual circuit for Microsoft Teams with 25% guaranteed bandwidth and Priority 1 optimization during business hours (8 AM - 6 PM, Monday-Friday).

#### **Result:**

Team calls maintain quality even during network congestion.

## Example 2 Managing Bandwidth Abuse

#### Scenario:

Recreational streaming consuming excessive bandwidth.

#### **Direct AI Wizard Request:**

Limit all video streaming applications including YouTube, Netflix, and Twitch to maximum 15% bandwidth during work hours (9 AM - 5 PM, Monday-Friday) but allow up to 50% after hours and weekends.

#### **Generated Policy:**

Creates time-based policies with different limits for business and non-business hours.

## GrlSoftware

## Example 3 Multi-Site Branch Optimization

#### Scenario:

Branch offices need reliable access to cloud applications.

#### Al Advisor Context:

We have 5 branch offices connecting to our main data center. Critical applications include Office 365, Salesforce, and our ERP system. Branch users complain about slow application response times.

#### Al Wizard Implementation:

Creates dedicated virtual circuits for each critical application with appropriate bandwidth guarantees and TCP acceleration.

## **Best Practices**

## **Organization Description Best Practices**

|                     | ⊘ Do's               | 🛇 Don'ts           |                 |
|---------------------|----------------------|--------------------|-----------------|
| Be specific about y | our business type    | Use vague descrip  | tions           |
| Mention cr          | ritical applications | Assume AI knows    | your priorities |
| Include user co     | ount and locations   | Leave out network  | < scale         |
| Describe            | specific problems    | Say "optimize ever | rything"        |

## Al Wizard Request Guidelines

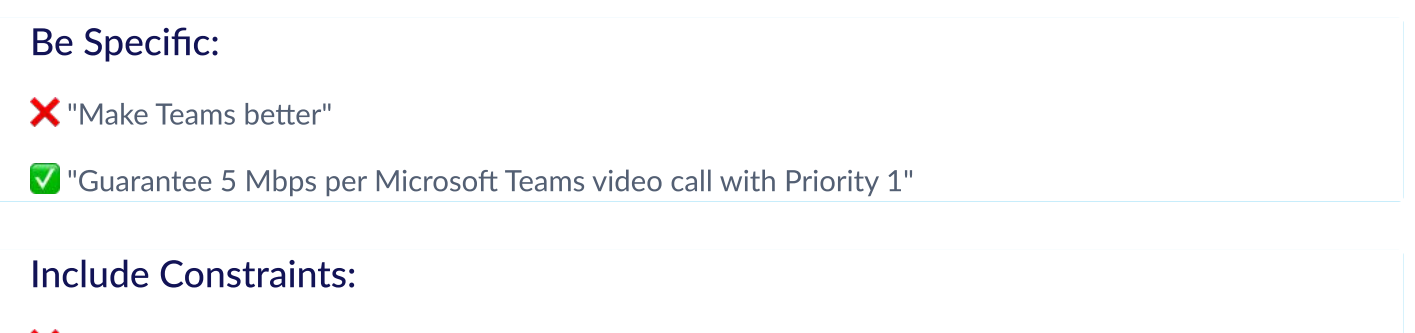

X "Limit YouTube"

ILimit YouTube to 10% bandwidth during business hours (9 AM - 5 PM)

#### GrlSoftware

#### Use Recognizable Application Names:

X "Our video app"

✓ "Zoom" or "Microsoft Teams"

## **Implementation Strategy**

- 1. Start with AI Advisor recommendations for data-driven decisions.
- 2. Test in non-production hours when possible.
- **3.** Monitor impact after applying changes.
- 4. Document changes for future reference.
- 5. Regular reviews Run Al Advisor regularly to catch new optimization opportunities.

# **Troubleshooting Common Issues**

## Al Advisor Issues

| Problem                           | Possible Cause                 | Solution                                                |
|-----------------------------------|--------------------------------|---------------------------------------------------------|
| No recommendations appear         | Insufficient traffic data      | Wait 24-48 hours for AI to collect baseline data        |
| Generic recommendations           | Vague organization description | Provide specific business context and priorities        |
| Recommendations don't match needs | Outdated context               | Update organization description with current priorities |

## **AI Wizard Issues**

| Problem                     | Possible Cause                  | Solution                                             |
|-----------------------------|---------------------------------|------------------------------------------------------|
| Application not found error | Application name not recognized | Use exact application name from GFI Exinda's library |
| Commands fail to apply      | Conflicting existing policies   | Review existing policies;<br>remove conflicts        |
| Request not understood      | Complex or ambiguous phrasing   | Simplify request; break into smaller steps           |

## Grisoftware

# Conclusion

This guide provides comprehensive instructions for effectively using GFI Exinda AI to optimize your network performance. Remember that GFI Exinda AI is designed to simplify complex tasks - don't hesitate to experiment with natural language requests to discover its full capabilities.

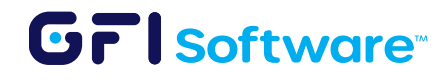